## Sparkasse Krefeld

## Online-Banking Business Pro "Schritt-für Schritt"

Einrichtung mit der App "S-Finanzcockpit"

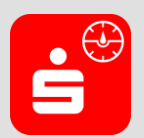

Zur Vorbereitung laden Sie die App "S-Finanzcockpit" aus dem Google Play- bzw. App-Store runter und vergeben ein individuelles Kennwortes für die App.

1. Hinterlegen Sie die vorhandenen Zugangsdaten des Online-Banking Business Pro in der App. Wichtig: Erst wenn die App zum Scannen des QR-Codes auffordert, ist eine Anmeldung im S-Firmenkundenportal verbunden mit einem Sprung in die Teilnehmerverwaltung erforderlich!

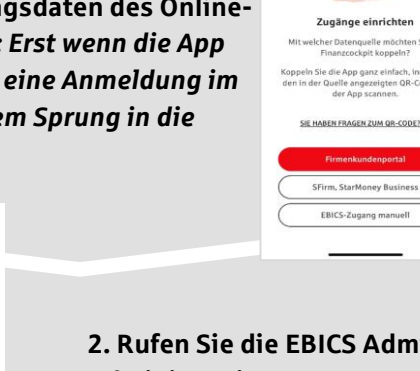

| ÷ =              | ÷                                                                |      |     |             | 5     | 2     |       |   |    |           |  |
|------------------|------------------------------------------------------------------|------|-----|-------------|-------|-------|-------|---|----|-----------|--|
|                  |                                                                  |      |     | Firm        | enkur | ndenp | ortal |   |    |           |  |
|                  | Bitte hinterlegen Sie hier ihre Firmenkundenportal-Zugangsdaten: |      |     |             |       |       |       |   |    |           |  |
|                  | Annahorana<br>fkp.ktest                                          |      |     |             |       |       |       |   |    |           |  |
|                  | "                                                                | N    |     |             |       |       |       |   |    |           |  |
|                  | 9                                                                | 4059 | 421 |             |       |       |       |   |    |           |  |
| e lbr            |                                                                  |      |     |             |       |       |       |   |    |           |  |
| em Sie<br>de mit |                                                                  |      |     |             |       |       |       |   |    |           |  |
|                  | _                                                                | _    | _   |             | -     | -     | -     |   |    | -         |  |
|                  | 1                                                                | 2    | 3   | 4           | 5     | 6     | 7     | 8 | 9  | 0         |  |
|                  | -                                                                | 7    | :   | ;           | (     | )     | €     | & | @  | "         |  |
| $\supset$        | #+=                                                              | L    |     | ,           | Ŀ     | ?     | 1     | ' |    | $\otimes$ |  |
| $\supset$        | ABC                                                              |      |     | Leerzeichen |       |       |       |   | Ą  |           |  |
|                  | G                                                                | -    |     |             |       |       |       |   | .0 | 6         |  |

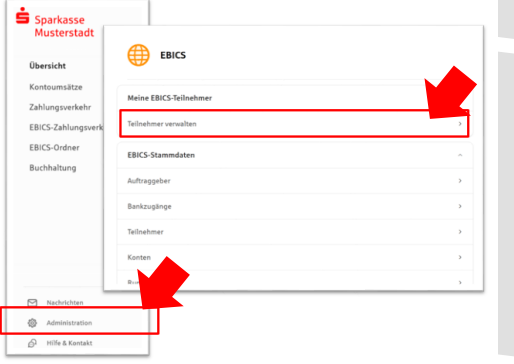

3. Initialisieren Sie die Schlüssel für die EBICS-Bankparameter der Teilnehmer mit der Auswahl "Mögliche Schlüssel initialisieren" für alle Kreditinstitute oder mit "Schlüssel initialisieren" für ein Kreditinstitut.

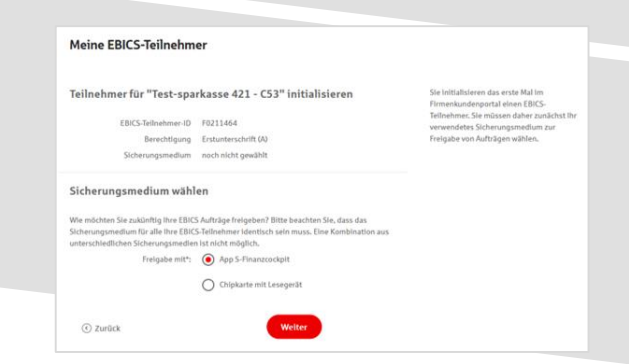

2. Rufen Sie die EBICS Administration unter Administration > EBICS > Meine EBICS-Teilnehmer > Teilnehmer verwalten auf.

|                                                                                                    |                                                                                                    | Mögliche Schlüssel Initialisieren                                                                          |
|----------------------------------------------------------------------------------------------------|----------------------------------------------------------------------------------------------------|----------------------------------------------------------------------------------------------------|
| EBICS-Teilnehmer für                                                                                                    | EBICS-Teilnehmer-ID                                                                                                    | Berechtigung                                                                                               |
| Test-Sparkasse 422 - STA Schware Hiller                                                                                                    | F0220038                                                                                                    | Einzeln (E)                                                                                                |
| Schlüssel initialisieren                                                                                                    |                                                                                                    |                                                                                                    |
| Test-sparkasse 421                                                                                                    | F0211464                                                                                                    | Erstunterschrift (A)                                                                                       |
| 812.040.504.31                                                                                                    |                                                                                                    |                                                                                                    |
| 81224039421  © Schlüssel Initialisieren  Mein Sicherungsmedium                                                                                                    |                                                                                                    |                                                                                                    |
| 81294039421<br>© Schlösethottalslaven<br>Mein Sicherungsmedium<br>Das nit Ihren ElicS felheiheren gekappelte Sicherungsmedium end                                                                                                    | eint nach der Initialisierung ihres erst                                                                                         | ten (BKS Tellsehners,                                                                                      |
| 822403422<br>© Solikoartionalisen<br>Mein Sicherungsmedium<br>Des mit then (BICS-billehnen gelagette Sicherungsmedium end<br>App S-Finanzcockpit                                                                                                   | eint nach der Initialisierung Thres erst<br>Chipkarte mit Leseg                                                                  | ter 18/C3-felfushners.                                                                                     |
| 827 49 39421 9 Softwart installiver Mein Sicherungsmedium Das nit Ihren (BICS frileinhenn gekappelte Sicherungsmedium end) App 5-Finanzockpit Labels fach Age Innutre, die Ihren Bernichtlich alle EICS- Zahlengenheigten beste das das Unterines. | eint nach der Installslerung ihres erst<br>Chipkarte mit Lessey<br>Mit einer Ospitarte und pass<br>sinjenern Sie Ellis Guttigen. | an 1803-Selfanhany,<br>gerät:<br>mitem Lesgest ab Sickerungsaluke 3<br>vier zum Bengled Zahlungen, die zur |

4. Wählen Sie die "App S-Finanzcockpit" als Freigabe- bzw. Sicherungsmedium aus und bestätigen mit "Weiter".

| 5. Scannen Sie den angezeigten QR-Code aus<br>dem Masken-Dialog in der App "S-Finanzcockpit".                                                                                                    | Tellnehmer für "Terst-parkasse 421 - C33" initialisieren EditSinhemer im 191144 Beneffigter Entwannen hittensteinen BEICS-Tellnehmer mit App koppeln EBICS-Tellnehmer mit App koppeln Um hittensteinen State Augus kapade, oder State Augus kapade, oder State State State Augus kapade, oder State State St | Um dieme III BCI-Tellenberer mit dem<br>Stehensein einderstehen Aufgehöhnten<br>Stehensein einderstehen<br>Stehensein und dem Anthenetikaufen, die<br>Werschlostaute und die richtenstehen<br>Unterschnitt mit und die richtenstehen<br>Unterschnitt mit und die richtenstehen<br>Unterschnitt mit und die richtenstehen<br>Stehen ein, aller in Ordenie Anthen<br>Stehen ein, aller in Interfahren genüheten<br>Stehen ein, aller in Interfahren genüheten<br>Stehen ein, aller interfahren genüheten<br>Stehen ein, aller interfahren genüheten<br>Schlostenstehenschnitten<br>Schlostenstehenschnitten<br>Berträtten ein ausgeschlichten, Otersen wird dem<br>Birträtten ausgeschlichten, Diesen wird dem<br>Birträtten ausgeschlichten, Berträtten<br>Schlöstehen abgleichten. |
|----------------------------------------------------------------------------------------------------|----------------------------------------------------------------------------------------------------|----------------------------------------------------------------------------------------------------|
| EU-PIN eingeben<br>Titte geben Sto die 6-tability PIN zur<br>Verschlässelung ihrer privaten EU-Schlässel ein.<br>Weiter<br>Motor<br>Abbrechen<br>Die Verlangerfolgreich<br>Die Verlondung zum Firmeskundersporal und fer                                                                                                    | schedubiererspectra<br>solution weiterproduct<br>of zurick Weiter<br>of zurick Uniter<br>e in der App eine PIN zur V<br>ochtransischen Uniterschrift                                                                                                    | erschlüsselung<br>(EU-RIN) Sie                                                                                                    |
| Bit 3 elivabore audio edigicit degradure de la constance de la constance de la | Meine EBICS-Teilnehmer<br>Teilnehmer für "Test-sparkasse 421 - C33" initialisieren                                                                                                    | the ener HCL folderer et are<br>schere FRCL folderer et are<br>schere fragescherer der aus pro-                                                                                                    |
| 7. Verlassen Sie die Ausgangsmaske im S-<br>Firmenkundenportal (s. Pkt. 5) über den Button<br>"Weiter" der nun "Rot" markiert ist.                                                                                                    | <text><text><section-header><section-header>          Processing         Processing           Processing         Processing           &lt;</section-header></section-header></text></text>                                                                                                    | Scholarshull de Aller de Production, den<br>Britsenschuller engel De Schöllage und ennehmen<br>daran an der Angel Inter Olitaken Bankhing<br>uits ministre<br>einer Scholarshuller und einer gestassen<br>einer Schöllage und einer gestassen<br>Schöllage und einer Schöllage und einer<br>Berträuberter gestassen der einer Berträum<br>Berträuberter gestassen. Diese wird der<br>Berträussen aufgebeten.<br>Schöllage und gestassen der Berträussen<br>Schöllage und gestassen.                                                                                                    |
| Meine EBICS-Teilnehmer                                                                                                    | en Sie zum Abschluss den<br>sund schicken diesen unter<br>ditinstitut zurück. Mit dem<br>forgang abgeschlossen.                                                                                                    | Initialisierungs-<br>rschrieben an<br>Button "Fertig"                                                                                                    |
| Ertig                                                                                                    |                                                                                                    |                                                                                                    |

## HABEN SIE NOCH FRAGEN?

Weitere Informationen & Kontaktmöglichkeiten finden Sie auf <u>www.sparkasse-krefeld.de/obb</u>.